## ხელფასის გამოთვლა

ვნახოთ როგორ ხდება სისტემაში ხელფასის დასაანგარიშებლად საჭირო მონაცემების შეტანა. გამოიძახეთ მენიუ **"ამოცანები/ხელფასი/თანამშრომლები და ხელფასის დარიცხვები"** 

| 📕 OrisAccounting - [თანამშრომლები და ხელფა                              | ასის და | რიცხვები]              | 20.00                                         | -                         |         | -          | _           | -                  |                  |           |           |
|-------------------------------------------------------------------------|---------|------------------------|-----------------------------------------------|---------------------------|---------|------------|-------------|--------------------|------------------|-----------|-----------|
| 🕼 ფაილი რედაქტირება ხედვა ამო                                           | ცანები  | ინსტრუმენტ             | ები ფანჯარა(                                  | Window) და                | ხმარე   | ება        |             |                    |                  |           | - 8 ×     |
| i D % 📴 🏕 🗙 🐚 📋 🛧 🐺 🗃 🗛                                                 | ₽ • 쉵   | - [(= - <b>b</b> / - [ | <b>I</b> II I I I I I I I I I I I I I I I I I | )   📑 🕶 🗄 👘 Boos          | ენღედა  | 380 (      | 01.01.20    | 21-01.01.2022      | 1 📑 🞼            |           |           |
| 🕀 🛺 ადმინისტრირება                                                      |         | პირადი                 |                                               | მოქმედია                  |         | დაბადები   | u c         | აბელის             |                  |           |           |
| 🕀 🗐 ბუღალტერია                                                          |         | წომერი                 | სრული სახელ                                   | ი თარიღიდა                | 56      | თარიღი     | 6           | ომერი              | მისამართ         | 0         | ტელეფონ   |
| <b>⊳-Ջ</b> ₅ ხელფასი                                                    | ▶ 1     | 01016002526            | ია იამე                                       |                           |         | 20.05.1995 | 1           |                    | ყაზბეგის         | 14        | 225-25-25 |
| – 🕼 თანამშრომლები და ხელფასის                                           | 2       | 01016002626            | ანა სიგუა                                     |                           |         | 20.03.1990 | 2           |                    | რუსთავეღ         | mo        | 226-26-26 |
|                                                                         | •       |                        | m                                             |                           |         |            |             |                    |                  |           | ۲         |
| — 💭 ხელფასის გამოთვლის პერიოდი                                          | ৻৻ঢ়৽   | რიცხვის წელი           | 2021 თვე                                      | იანვარი                   |         |            |             |                    |                  |           |           |
| — 1 მილფასის გამოთვლა<br>— 🕐 ხელფასის შედეგები                          | : B     |                        |                                               |                           |         |            |             |                    |                  |           |           |
| -<br>- ლებელფასის დარიცხვის გატარებ<br>- ლებელფასის გადახდის გატარებები |         | თვე                    | AA<br>სამუშაო<br>დღეები                       | J<br>ნამუშევარი<br>დღეები | A<br>და | რიცხული    | AF<br>პრემი | ь<br>В<br>до<br>(с | იულეტენი<br>დღე) | AB<br>ბიუ | ლეტენი    |
|                                                                         | ▶ 1     | იანვარი                | 21                                            |                           |         |            |             |                    |                  |           |           |
| tt ⊠ x@dogo                                                             | 2       | თებერვალი              |                                               |                           |         |            |             |                    |                  |           |           |
| 1+ 0 0000000000000000000000000000000000                                 | 3       | მარტი                  |                                               |                           |         |            |             |                    |                  |           |           |
| +- * 336381-36-36-36-36-36-36-36-36-36-36-36-36-36-                     | 4       | აპრილი                 |                                               |                           |         |            |             |                    |                  |           |           |
|                                                                         | 5       | მაისი                  |                                               |                           |         |            |             |                    |                  |           |           |
|                                                                         | 6       | ივნისი                 |                                               |                           |         |            |             |                    |                  |           |           |
| ⊕ 🚰 მენეჯერული აღრიცხვა                                                 | 7       | ივლისი                 |                                               |                           |         |            |             |                    |                  |           |           |
| - 2 0000 D 2 2 000                                                      | 8       | აგვისტო                |                                               |                           |         |            |             |                    |                  |           |           |
|                                                                         | 9       | სექტემბერი             |                                               |                           |         |            |             |                    |                  |           |           |
|                                                                         | 10      | ოქტომბერი              |                                               |                           |         |            |             |                    |                  |           |           |
|                                                                         | 11      | ნოემბერი               |                                               |                           |         |            |             |                    |                  |           |           |
|                                                                         | 12      | დეკემბერი              |                                               |                           |         |            |             |                    |                  |           |           |

ხელფასის დასაანგარიშებელი სიდიდეების შესატანად უნდა დავდგეთ კონკრეტულ თანამშრომელზე და ეკრანის ქვედა ნაწილში, სადაც მოცემულია ამ თანამშრომლის დარიცხვის ველები თვეების მიხედვით უნდა შევიტანოთ ხელფასისთვის საჭირო სიდიდეები. გაითვალისწინეთ რომ სიდიდეების შეტანა შესაძლებელია მხოლოდ ყვითლად შეფერილ ველებში. ყვითლად შეფერილია ის ველები, რომელი წლისა და თვის შესაბამისი ხელფასის დაანგარიშებაც ხდება. ამავე ეკრანზე ნაჩვენებია ხელფასის დაანგარიშების პერიოდი.

|            | პირადი<br>ნომერი                                                            | <mark>სრული სახელი</mark> | მოქმედია<br>თარიღიდა      | დაბადებ<br>ნ თარიღი | ის ტაბელი<br>ნომერი | ტაბელის<br>ნომერი       |            | ი ტელეფონ       |  |  |  |  |  |
|------------|-----------------------------------------------------------------------------|---------------------------|---------------------------|---------------------|---------------------|-------------------------|------------|-----------------|--|--|--|--|--|
| ▶ 1        | 01016002526                                                                 | ია იამე                   |                           | 20.05.1995          | 95 1                |                         | ყაზბეგის : | 14 225-25-25    |  |  |  |  |  |
| 2          | 01016002626                                                                 | ანა სიგუა                 |                           | 20.03.1990          | 2                   |                         | რუსთავეღ   | 226-26-26       |  |  |  |  |  |
| •          |                                                                             |                           |                           |                     |                     |                         |            |                 |  |  |  |  |  |
| და<br>:: 🗁 | დარიცხვის წელი 2021 თვე იაწვარი<br>: სა სა სა სა სა სა სა სა სა სა სა სა სა |                           |                           |                     |                     |                         |            |                 |  |  |  |  |  |
|            | AA J<br>თვე სამუშაო ნა<br>დღეები დ                                          |                           | J<br>ნამუშევარი<br>დღეები | jშევარი A           |                     | F B<br>ბიუ<br>რემია (დე |            | AB<br>ბიულეტენი |  |  |  |  |  |
| ▶ 1        | იანვარი                                                                     | 21                        |                           |                     |                     |                         |            |                 |  |  |  |  |  |
|            | •                                                                           |                           |                           |                     |                     |                         |            |                 |  |  |  |  |  |
| 2          | თებერვალი                                                                   |                           |                           |                     |                     |                         |            |                 |  |  |  |  |  |

ხელფასის სიდიდეების შეტანა ასევე შესაძლებელია ექსელის ფაილიდან, თუ ფაილის სტრუქტურა დაემთხვევა ბაზაში მისაიმპორტებელი შაბლონური ფაილის სტრუქტურას. შაბლონური ფაილის სანახავად შეგიძლიათ ბაზიდან, თანამშრომლების სიიდან გააექსპორტოთ მონაცემები, შეიტანოთ მასში ცვლილებები(იგულისხმება მხოლოდ დასარიცხი სიდიდეების ცვლილება და არა ველების წაშლა, გადაადგილება) და უკან მიიმპორტოთ. თავდაპირველად დავაყენოთ თვე და წელი ანუ ხელფასის დაანგარიშების პერიოდი. ამისათვის გამოიძახეთ მენიუ **"ამოცანები/ხელფასი/ხელფასის გამოთვლის პერიოდი"** . იხილავთ ეკრანს:

| ასის გამოთვლის პერიოდი                                                                                                    |
|----------------------------------------------------------------------------------------------------|
| 2021                                                                                                    |
| 1. იანვარი 🔹                                                                                                    |
| 21 🚖 თვეში სამუშაო დღეების რაოდენობა                                                                                                    |
| ეს რაოდენობა მიეთითება ყველა თანამშრომელს! თუ გსურთ განსხვავებული სამუშაო<br>დღეების მითითება ამ პროცედურის შესრულების შემდეგ შეცვალეთ სამუშაო დღეები<br>სასურველი თანამშრომლისთვის. |
| 🗹 შევავსოთ [წამუშევარი დღეები] თვეში სამუშაო დღეების რაოდენობით                                                                                                    |
| ეს რაოდენობა მიეთითება მხოლოდ იმ თანამშრომლებს, რომლებსაც არა აქვთ<br>მითითებული ნამუშევარი დღეები.                                                                                  |
| OK დავხუროთ                                                                                                    |
|                                                                                                    |

როგორც ხედავთ ველში "წელი" ავტომატურად მითითებულია მიმდინარე წელი. ველის "თვე" გასწვრივ ჩამოშლადი სიიდან კი შესაძლებელია ავირჩიოთ ის თვე, რომელი თვის შესაბამისი ხელფასის დაანგარიშებაც გსურთ. მაგალითად ჩვენს შემთხვევაში ავირჩიოთ თებერვალი.

| 🕎 ರಿಂದಾಶ | ვასის გამოთვლის პერიოდი |  |  |  |  |  |  |  |
|----------|-------------------------|--|--|--|--|--|--|--|
| წელი     | 2021                    |  |  |  |  |  |  |  |
| თვე      | თვე 1. იაწვარი          |  |  |  |  |  |  |  |
|          | 1. იანვარი              |  |  |  |  |  |  |  |
|          | 2. თებერვალი            |  |  |  |  |  |  |  |
|          | 3. მარტი                |  |  |  |  |  |  |  |
|          | 4. აპრილი               |  |  |  |  |  |  |  |
|          | 5. მაისი                |  |  |  |  |  |  |  |
|          | C ~ ~ )                 |  |  |  |  |  |  |  |

დაინახავთ რომ ველი "თვეში სამუშაო დღეების რაოდენობა" ავტომატურად შეივსო თებერვლის თვეში არსებული სამუშაო დღეების ოდენობით, თუმცა შეცვლა შესაძლებელია. შეგიძლიათ მიუთითოთ თქვენთვის სასურველი დღეების რაოდენობა. გაითვალისწინეთ, რომ ეს რაოდენობა მიეთითება ყველა თანამშრომელს. თუ რომელიმე კონკრეტულ თანამშრომელზე გსურთ განსხვავებული სამუშაო დღეების მითითება ამ პროცედურის შესრულების შემდეგ შეცვალეთ სამუშაო დღეები სასურველი თანამშრომლისთვის.

იმ შემთხვევაში თუ მოვნიშნავთ ველს "შევავსოთ [ნამუშევარი დღეები] თვეში სამუშაო დღეების რაოდენობით", მაშინ ეს რაოდენობა მიეთითება იმ თანამშრომლებს, რომლებსაც არა აქვთ მითითებული ნამუშევარი დღეები. დააჭირეთ ღილაკს "OK"

| 2   | OrisAc                            | counting - [ຫວຣິວຣິ | შრომლები და ხ           | ელფასის დარიც             | ანვები]                   | -                    | -                       |                 | _                    |                        | -           | -             | -                               | _                                  |                                                               | x                                     |
|-----|-----------------------------------|---------------------|-------------------------|---------------------------|---------------------------|----------------------|-------------------------|-----------------|----------------------|------------------------|-------------|---------------|---------------------------------|------------------------------------|---------------------------------------------------------------|---------------------------------------|
| 2   | ფა                                | ილი რედაქტი         | ირება ხედვა             | ამოცანები ი               | ა <del>ნსტრუმენტები</del> | თ ფანჯარა(Wi         | ndow) დახმარ            | ება             |                      |                        |             |               |                                 |                                    | -                                                             | ēΧ                                    |
| 11  | 3 %                               | 🖻 🖉 🗙 🖣             |                         | • 🕅 🖓 • 👌 •               | [c= - 🛐 - 📑               | 🗸 💽 🗊 I 🗷 I          | 🛓 🔺 🛛 🕎 ೨೦೨ೂಜನಿ         | დავი 01.        | 01.2021-01           | .01.2022               | s   🕼       |               |                                 |                                    |                                                               |                                       |
|     |                                   | პირადი<br>ნომერი    | სრული სახელ             | ი მოქმედია<br>თარიღიდა    | დაბადები<br>თარიღი        | ის ტაბელის<br>ნომერი | მისამართ                | ი ტელეფონ       | პი გა                | პყოფილება              | თანამ       | დებობა        | ბაწკის კოდი                     | ბაწკის<br>ანგარიში                 | ბანკის<br>დასახელება                                          | ღირე<br>ცენტ                          |
|     | 1                                 | 01016002526         | ია იამე                 |                           | 20.05.1995                | 1                    | ყაზბეგის 1              | 4 225-25-25     | ბუ                   | ღალტერია               | მთ. ბუ      | ღალ           | TBCBGE22                        | GE55TB0000                         | თიბისი ბაწკი                                                  | საერი                                 |
|     | 2                                 | 01016002626         | ანა სიგუა               |                           | 20.03.1990                | 2                    | რუსთავეღ                | 226-26-26       | ~                    | იჯისტიკა               | საწყობ      | ის გა         | BAGAGE22                        | GE222BG000                         | საქართველ                                                     | საერი                                 |
| I E | (                                 |                     |                         |                           |                           | III                  |                         |                 |                      |                        |             |               |                                 |                                    |                                                               | Þ                                     |
|     | დარიცხვის წელი 2021 თვე თებერვალი |                     |                         |                           |                           |                      |                         |                 |                      |                        |             |               |                                 |                                    |                                                               |                                       |
|     | 12                                |                     |                         |                           |                           |                      |                         |                 |                      |                        |             |               |                                 |                                    |                                                               |                                       |
| Ē   | - P                               |                     |                         |                           |                           |                      |                         |                 |                      |                        |             |               |                                 | AH                                 | AG                                                            | 1.                                    |
|     |                                   | თვე                 | AA<br>სამუშაო<br>დღეები | J<br>ნამუშევარი<br>დღეები | A<br>დარიცხული            | AF<br>პრემია         | B<br>ბიულეტენი<br>(დღე) | AB<br>ბიულეტენი | C<br>შვებუდ<br>(დღე) | . <sup>0</sup> მვებულე | AD<br>ავანს | AE<br>დაწამაც | K<br>დაგროვებით<br>პენსია (1-0) | დამქირავებლ<br>მიერ<br>გადასახდელი | <ul> <li>დაქირავებულ<br/>მიერ</li> <li>გადასახდელი</li> </ul> | L<br><sup>?</sup> ავტ<br>სარ<br>ესაშე |
| LF  | • 1                               | იანვარი             | 21                      |                           |                           |                      |                         |                 |                      |                        |             |               |                                 |                                    |                                                               |                                       |
| PI- | 2                                 | თებერვალი           | 20                      | 20.00                     |                           |                      |                         |                 |                      |                        |             |               |                                 |                                    |                                                               |                                       |
| ۳   | 3                                 | მარტი               |                         |                           |                           |                      |                         |                 |                      |                        |             |               |                                 |                                    |                                                               |                                       |
|     | 4                                 | აპრილი              |                         |                           |                           |                      |                         |                 |                      |                        |             |               |                                 |                                    |                                                               |                                       |
|     | 5                                 | მაისი               |                         |                           |                           |                      |                         |                 |                      |                        |             |               |                                 |                                    |                                                               |                                       |
| L ľ | 6                                 | ივნისი              |                         |                           |                           |                      |                         |                 |                      |                        |             |               |                                 |                                    |                                                               |                                       |
| L I | 7                                 | ივლისი              |                         |                           |                           |                      |                         |                 |                      |                        |             |               |                                 |                                    |                                                               |                                       |
|     | 8                                 | აგვისტო             |                         |                           |                           |                      |                         |                 |                      |                        |             |               |                                 |                                    |                                                               |                                       |
|     | 9                                 | სექტემბერი          |                         |                           |                           |                      |                         |                 |                      |                        |             |               |                                 |                                    |                                                               |                                       |
|     | 10                                | ოქტომბერი           |                         |                           |                           |                      |                         |                 |                      |                        |             |               |                                 |                                    |                                                               |                                       |
|     | 11                                | წოემბერი            |                         |                           |                           |                      |                         |                 |                      |                        |             |               |                                 |                                    |                                                               |                                       |
|     | 12                                | დეკემბერი           |                         |                           |                           |                      |                         |                 |                      |                        |             |               |                                 |                                    |                                                               |                                       |

როგორც ხედავთ ეკრანის ქვედა ნაწილში თებერვლის თვის გასწვრივ ველებმა მიიღო ყვითელი შეფერილობა. ასეთ შემთხვევაში თებერვლის თვის გასწვრივ შეგვიძლია შევიტანოთ ხელფასის დაანგარიშებისთვის საჭირო მონაცემები. გარდა ამისა, ველები "AA სამუშაო დღეები" და " J ნამუშევარი დღეები" ავტომატურად შეივსო ხელფასის გამოთვლის პერიოდის ეკრანში მითითებული დღეების ოდენობით (შეგიძლიათ სურვილის შემთხვევაში შეცვალოთ). გაითვალისწინეთ, რომ ნამუშევარი დღეების მითითება აუცილებელია, რადგან თუ აღნიშნული ველი იქნება ცარიელი სისტემა ვერ დაითვლის ხელფასს.

თითოეულ თანამშრომელს შევუვსოთ დარიცხული ხელფასის ოდენობა. ამისათვის თავდაპირველად დადექით პირველ თანამშრომელზე და ეკრანის ქვედა ნაწილში ველში "A დარიცხული" შეიტანეთ მაგალითად 1000 და კლავიატურაზე დააჭირეთ "enter"-ს. მაგალითისათვის ამ თანამშრომელს დავუკავოთ საპენსიო გადასახადი. ამისათვის ველში "K დაგროვებითი პენსია" მიუთითეთ -1.

|                                         |                  | -                       |                           |                |              |                         |           |           |                       |               |             |               |                                 |                          |
|-----------------------------------------|------------------|-------------------------|---------------------------|----------------|--------------|-------------------------|-----------|-----------|-----------------------|---------------|-------------|---------------|---------------------------------|--------------------------|
| 1                                       | 01016002526      | ია იამე                 |                           | 20.05.1995     | 1            | ყაზბეგის                | 14        | 225-25-25 | ბუღა                  | ლტერია        | მთ. ბუ      | ეღალ          | TBCBGE22                        | GE55T                    |
| 2                                       | 01016002626      | ანა სიგუა               |                           | 20.03.1990     | 2            | რუსთავედ                | ლი        | 226-26-26 | ლოვ                   | ისტიკა        | საწყობ      | ბის გა        | BAGAGE22                        | GE222                    |
|                                         |                  |                         |                           | III            |              |                         |           |           |                       |               |             |               |                                 | +                        |
|                                         | ທົດແຫລດໄປ ຫລາຍາດ | 2021 0020               | თებერეალი                 |                |              |                         |           |           |                       |               |             |               |                                 |                          |
| ~~~~~~~~~~~~~~~~~~~~~~~~~~~~~~~~~~~~~~~ | - A              | 2021 0,35<br>12         | 0.000.000                 |                |              |                         |           |           |                       |               |             |               |                                 |                          |
|                                         | : 😅 · ana 🖓 · i  |                         | 1                         | 1              | 1            | 1                       | 1         |           | 1                     | 1             | 1           | 1             | 1                               | 1                        |
|                                         | თვე              | AA<br>სამუშაო<br>დღეები | J<br>ნამუშევარი<br>დღეები | A<br>დარიცხული | AF<br>პრემია | B<br>ბიულეტენი<br>(დღე) | AB<br>ბიუ | ლეტენი    | C<br>შვებულე<br>(დღე) | AC<br>შვებულე | AD<br>ავანს | AE<br>დანამატ | K<br>დაგროვებით<br>პენსია (1-0) | AH<br>დამ<br>მიერ<br>გად |
| 1                                       | იანვარი          | 21                      |                           |                |              |                         |           |           |                       |               |             |               |                                 |                          |
| 2                                       | თებერვალი        | 20                      | 20.00                     | 1,000.00       |              |                         |           |           |                       |               |             |               | 1.00                            | 1                        |
| 3                                       | მარტი            |                         |                           | 1,000.00       |              |                         |           |           |                       |               |             |               | 1.00                            | )                        |
| 4                                       | აპრილი           |                         |                           | 1,000.00       |              |                         |           |           |                       |               |             |               | 1.00                            | )                        |
| 5                                       | მაისი            |                         |                           | 1,000.00       |              |                         |           |           |                       |               |             |               | 1.00                            | )                        |
| 6                                       | ივნისი           |                         |                           | 1,000.00       |              |                         |           |           |                       |               |             |               | 1.00                            | )                        |
| 7                                       | ივლისი           |                         |                           | 1,000.00       |              |                         |           |           |                       |               |             |               | 1.00                            | ,                        |
| 8                                       | აგვისტო          |                         |                           | 1,000.00       |              |                         |           |           |                       |               |             |               | 1.00                            | )                        |
| 9                                       | სექტემბერი       |                         |                           | 1,000.00       |              |                         |           |           |                       |               |             |               | 1.00                            | ,                        |
| 10                                      | ოქტომბერი        |                         |                           | 1,000.00       |              |                         |           |           |                       |               |             |               | 1.00                            | ,                        |
| 11                                      | წოემბერი         |                         |                           | 1,000.00       |              |                         |           |           |                       |               |             |               | 1.00                            | ,                        |
| 12                                      | დეკემბერი        |                         |                           | 1,000.00       |              |                         |           |           |                       |               |             |               | 1.00                            | )                        |
|                                         |                  |                         |                           | ·<br>-         |              |                         |           |           |                       |               |             |               |                                 |                          |
| J                                       |                  |                         |                           |                |              |                         |           |           |                       |               |             |               |                                 |                          |

როგორც ხედავთ სისტემამ ჩვენს მიერ შეტანილი მნიშვნელობები გაიმეორა მომდევნო თვეებშიც. ეს იმას ნიშნავს, რომ "A დარიცხული" და "K დაგროვებითი პენსია" არის განმეორებადი ველები, რომელთა პარამეტრიზებაც ხდება ჩვენს მიერ. იმისათვის რომ, რომელიმე კონკრეტული ველი იყოს განმეორებადი ველი უნდა გამოვიძახოთ "ამოცანები/ხელფასი/პარამეტრები/ხელფასის დარიცხვის ველები". იხილავთ ეკრანს, სადაც მოცემულია დარიცხვის ველების ჩამონათვალი

| 🗛 ხელფასის დარ | იივნვის ველეზი                      |         |                      |
|----------------|-------------------------------------|---------|----------------------|
| დასახელება     | აღწერა                              | ტიპი    | განმეორებადი<br>ველი |
| А              | დარიცხული                           | numeric |                      |
| В              | ბიულეტენი (დღე)                     | int     |                      |
| C              | შვებულება (დღე)                     | int     |                      |
| D              | არა ადმინსტ. 1-0                    | int     |                      |
| E              | სასურველი ხელფასი                   | numeric |                      |
| F              | არ დაუკავდეს 3000 (1-0)             | int     |                      |
| G              | არ დაუკავდეს 6000 (1-0)             | int     |                      |
| н              | მაღალმთ.რეგ.დაუკავდეს 50% (1-0)     | int     |                      |
| I              | შვებულების დღეები მომდევნო თვეში    | int     |                      |
| J              | ნამუშევარი დღეები                   | numeric |                      |
| К              | დაგროვებითი პენსია (1-0)            | int     |                      |
| L              | ავტომობილის სარგებლობის საშემოსავლო | numeric | <ul><li>✓</li></ul>  |

| Salary accrued fie | lds update              |                | x |
|--------------------|-------------------------|----------------|---|
| დასახელება         | F                       |                |   |
| აღწერა             | არ დაუკავდეს 3000 (1-0) |                |   |
| ტიპი               | int                     |                | - |
|                    | 🔲 განმეორებადი ველი     |                |   |
|                    |                         | შევინახოთ უარი |   |

მონიშნეთ მოსანიშნი "განმეორებადი ველი" და დავაჭიროთ ღილაკს "შევინახოთ". ეკრანზე იხილავთ შეტყობინებას

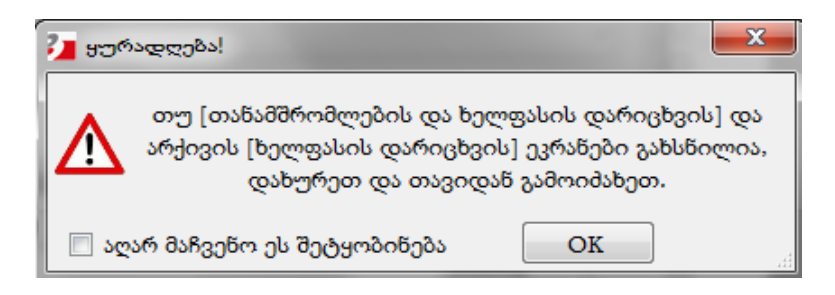

დააჭირეთ ღილაკს "OK". დავბრუნდეთ თანამშრომლების სიაში და მე-2 თანამშრომელსაც ველში "A დარიცხული" მივუთითოთ 1500 და ორივე თანამშრომლისთვის დავიანგარიშოთ ხელფასი. ამისათვის გამოიძახეთ "ამოცანები/ხელფასი/ხელფასის გამოთვლა"

| ხელ | ოფასის გამოთვლის ა<br>წელი 2021 ∳<br>თვე 2. თებერვა | პერიოდი<br>ალი                           |                                      |                                        |                                         |                    |           |
|-----|-----------------------------------------------------|------------------------------------------|--------------------------------------|----------------------------------------|-----------------------------------------|--------------------|-----------|
| ხელ | ფასის გამოთვლის მ<br>ოფასის დასათვლელ               | აკროსი ხელ<br>ი თანამშრომ                | ოფასის დარიცხვის უწყ<br>მლების სია   | ისი                                    | უწყისის წ                               | ომერი 2            |           |
|     | 🖳 🛛                                                 |                                          | ვერც ერთი დათე                       | ვლილი უწყისი ვერ მოიძებნა              | ა. მონიშნეთ თანამშრომღ                  | ღები და დააჭი      | რეთ OK-ს. |
|     |                                                     |                                          |                                      |                                        |                                         |                    |           |
|     | უწყისში<br>მოსახვედრი<br>თანამშრომლები              | პირადი<br>ნომერი                         | სრული სახელი                         | გაწყოფილება                            | თანამდებობა                             | დახურვის<br>თარიღი |           |
| •   | უწყისში<br>მოსახვედრი<br>თანამშრომლები              | პირადი<br>ნომერი<br>01016002             | სრული სახელი<br>ია იაძე              | განყოფილება<br>ბუღალტერია              | თანამდებობა<br>მთ. ბუღალ                | დახურვის<br>თარიღი |           |
| •   | უწყისში<br>მოსახვედრი<br>თანამშრომლები              | პირადი<br>ნომერი<br>01016002<br>01016002 | სრული სახელი<br>ია იაძე<br>ანა სიგუა | განყოფილება<br>ბუღალტერია<br>ლოჯისტიკა | თანამდებობა<br>მთ. ბუღალ<br>საწყობის გა | დახურვის<br>თარიღი |           |
| •   | უწყისში<br>მოსახვედრი<br>თანამშრომლები              | პირადი<br>წომერი<br>01016002<br>01016002 | სრული სახელი<br>ია იაძე<br>ანა სიგუა | განყოფილება<br>ბუღალტერია<br>ლოჯისტიკა | თანამდებობა<br>მთ. ბუღალ<br>საწყობის გა | დახურვის<br>თარიღი |           |

გამოსულ ეკრანში ხელფასის გამოთვლის პერიოდში სისტემამ ავტომატურად გაგვიმზადა ჩვენს მიერ დაყენებული წელი და თვე. თუმცა წლის გასწვრივ წერტილებიან ღილაკზე დაჭერით, ეკრანზე იხილავთ თქვენთვის უკვე ნაცნობ ხელფასის გამოთვლის პერიოდს, სადაც შეგიძლიათ გამოვცვალოთ დასაანგარიშებელი წელი და თვე.

ველი "უწყისის ნომერი" სისტემამ ავტომატურად შეავსო, თუმცა მისი შეცვლაც შესაძლებელია.

ველში "ხელფასის გამოთვლის მაკროსი" მითითებულია "ხელფასის დარიცხვის უწყისი". სისტემაში შესაძლებელია დაამატოთ ხელფასის დაანგარიშების უწყისები(უწყისების დამატება ხდება მაკრო ოპერაციებში. შესაძლებელია არსებული უწყისის გადუბლირება და მასში ცვლილებების შეტანა), დაარქვათ შესაბამისი სახელები და ხელფასის დაანგარიშების დროს აღნიშნული ველის გასწვრივ ჩამოშლადი სიიდან აირჩიოთ თქვენთვის სასურველი უწყისი. სისტემას ავტომატურად მოყვება ორი უწყისი: "ხელფასის დარიცხვის უწყისი" და "პრემია"

| ხელფასის გამოთვლის მაკროსი            | ხელფასის დარიცხვის უწყისი 🔹 🔻 |
|---------------------------------------|-------------------------------|
|                                       | ხელფასის დარიცხვის უწყისი     |
| · · · · · · · · · · · · · · · · · · · | პრემია                        |

ჩვენს შემთხვევაში ავირჩიოთ პირველი ჩანაწერი, რადგან ვითვლით ხელფასს. თუ გსურთ პრემიის დაანგარიშება, თავდაპირველად თანამშრომლის დარიცხვის ცხრილში ველში "AF პრემია" უნდა შეიტანოთ პრემიის ოდენობა და შემდეგ აირჩიოთ პრემიის უწყისი.

ეკრანის ქვედა ნაწილში მოცემულია ჩვენს მიერ დამატებული თანამშრომლების სია. იმისათვის რომ თანამშრომელი მოხვდეს ხელფასის უწყისში აუცილებელია თანამშრომელს მოუნიშნეთ მოსანიშნი "უწყისში მოსახვედრი თანამშრომელი", წინააღმდეგ შემთხვევაში ხელფასის დაანგარიშებაში თანამშრომელი ვერ მიიღებს მონაწილეობას. ჩვენს შემთხვევაში ორივე თანამშრომელს მოვუნიშნოთ მოსანიშნი. ამისათვის მონიშნეთ (ctrl+A) თანამშრომლები და დააჭირეთ ღილაკს ☑ -უწყისში მოსახვედრი თანამშრომლები და დააჭირეთ ღილაკს "OK".

| 🔰 მაკროსი (ხელფასის დარიცხვის უწყ  | տկա)     |            |
|------------------------------------|----------|------------|
|                                    |          |            |
| წელი - 2021                        |          |            |
| თვე - თებერვალი                    |          |            |
| ხელფასის დარიცხვის უწყისი          |          |            |
| უწყისის ნომერი - 2                 |          |            |
| უწყისში მოხვდება [2] თანამშრომელი. |          |            |
|                                    |          |            |
| უწყისის დასათვლელად დააჭირეთ ღ     | ილავს OK |            |
|                                    |          |            |
|                                    |          |            |
|                                    |          |            |
|                                    | OK       | შევწყვიტოთ |
|                                    |          |            |

გამოსულ ეკრანზეც დააჭირეთ ღილაკს "OK". ამგვარად სისტემამ ხელფასი დაითვალა ორ თანამშრომელზე. ვნახოთ ხელფასის შედეგები. გამოიძახეთ მენიუ **"ამოცანები/ხელფასი/ხელფასის** შედეგები"

| 😨 ხელფასის შედეგები                     | : byrgskni 800000 |                   |                      |                   |           |               |              |           |           |                                   |                                   |  |  |
|-----------------------------------------|-------------------|-------------------|----------------------|-------------------|-----------|---------------|--------------|-----------|-----------|-----------------------------------|-----------------------------------|--|--|
| <b>წელი</b> 2021 თვე თებერვალი წომერი 2 |                   |                   |                      |                   | მაკრო     | აი ხელფასის ( | დარიცხვის უწ | ყისი      |           |                                   |                                   |  |  |
| პირადი<br>ნომერი                        | თანამშრომელი      | სამუშაო<br>დღეები | ნამუშევარი<br>დღეები | თვის<br>დარიცხული | დარიცხული | დანამატი      | ავანსი       | შვებულება | ბიულეტენი | დამსაქმებლის<br>საპენსიო<br>ფონდი | დასაქმებული)<br>საპენსიო<br>ფონდი |  |  |
| 01016002526                             | ია იამე           | 20                | 20                   | 1,000.00          | 1,000.00  |               |              |           |           | 20.00                             | 20.00                             |  |  |
| 01016002626                             | ანა სიგუა         | 20                | 20                   | 1,500.00          | 1,500.00  |               |              |           |           |                                   |                                   |  |  |
|                                         |                   |                   |                      |                   |           |               |              |           |           |                                   |                                   |  |  |
| •                                       |                   |                   |                      |                   |           |               |              |           |           |                                   | 4                                 |  |  |
|                                         |                   |                   |                      | 2,500.00          | 2,500.00  |               |              |           |           | 20.00                             | 20.00                             |  |  |

როგორც ხედავთ ეკრანზე დაგვხვდა ბოლოს დათვლილი უწყისის შესაბამისი მონაცემები: წელი, თვე, უწყისის ნომერი და ამ უწყისში მოხვედრილი თანამშრომლებისთვის დათვლილი ხელფასის შედეგები: დარიცხული, საპენსიო გადასახადი, საშემოსავლო, ხელზე ასაღები თანხა. თუ სასრიალო ზოლს გაწევთ მარჭვნივ, დაინახავთ რომ აქვე ჩანს თანამშრომლის სხვა მონაცემებიც: განყოფილება, თანამდებობა, საბანკო რეკვიზიტები და ა.შ.

ამავე ეკრანში შეგვიძლია გამოვიტანოთ სხვა უწყისის დათვლილი შედეგები. ამისათვის ეკრანის ზედა ნაწილში დააჭირეთ ნებისმიერ ველს.

| 000 pomesing googooo |                                |    |                          |                   |                          |  |                                          |           |                                   |       |  |
|----------------------|--------------------------------|----|--------------------------|-------------------|--------------------------|--|------------------------------------------|-----------|-----------------------------------|-------|--|
| წელი 2021            | <b>წელი</b> 2021 თვე თებერვალი |    |                          | ნომერი 2          |                          |  | <b>მაკროსი</b> ხელფასის დარიცხვის უწყისი |           |                                   |       |  |
| პირადი<br>ნომერი     | პირადი თანამშრომელი<br>ნომერი  |    | ნამუშევარ<br>დღეები<br>• | თვის<br>დარიცხული | დარიცხულ დანამატი ავანსი |  | შვებულება                                | ბიულეტენი | დამსაქმებლის<br>საპენსიო<br>ფონდი |       |  |
| 01016002526          | ია იაძე                        | 20 | 20                       | 1,000.00          | 1,000.00                 |  |                                          |           |                                   | 20.00 |  |
| 01016002626          | ანა სიგუა                      | 20 | 20                       | 1,500.00          | 1,500.00                 |  |                                          |           |                                   |       |  |

იხილავთ უკვე დათვლილი უწყისების სიას, საიდანაც შეგიძლიათ აირჩიოთ ის უწყისი, რომლის შესაბამისი შედეგების ნახვაც გსურთ

| 🗽 ხელფასის უწყისების სია 📃 💻 🍋                  |                 |         |                           |          |  |  |  |  |  |
|-------------------------------------------------|-----------------|---------|---------------------------|----------|--|--|--|--|--|
| ! ▷ ∿ ☞ ㅈ   • • • • • • • • • • • • • • • • • • |                 |         |                           |          |  |  |  |  |  |
| წელი                                            | თვის დასახელება | მაკროსი |                           |          |  |  |  |  |  |
| 2021                                            | თებერვალი       | 2       | ხელფასის დარიცხვის უწყისი |          |  |  |  |  |  |
|                                                 |                 |         |                           |          |  |  |  |  |  |
|                                                 |                 |         | 🕐 ავირჩიოთ                | დავხუროთ |  |  |  |  |  |

ჩვენს შემთხვევაში გვაქვს მხოლოდ ერთი დათვლილი უწყისი და შესაბამისად ჩანს მხოლოდ ამ უწყისის მონაცემები.

თანამშრომლის დათვლილი უწყისების ნახვა ასევე შესაძლებელია თანამშრომლების სიიდან. გამოიძახეთ **"ამოცანები/ხელფასი/თანამშრომლები და ხელფასის დარიცხვები".** სიაში მონიშნეთ ერთი თანამშრომელი და დააჭირეთ ღილაკის 🐨 აკასწვრივ არსებულ პატარა შავ სამკუთხედს. ჩამოშლადი მენიუდან აირჩიეთ შესაბამისი ჩანაწერი.

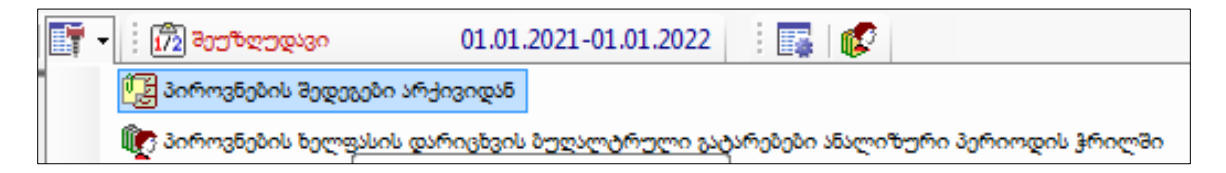

ეკრანზე იხილავთ პიროვნებისთვის არსებულ ყველა დათვლილ უწყისს.

| 🐮 ხელფასის შედეგების არქივი |                                                   |              |      |                    |                   |          |                   |                   |                      |           |        |
|-----------------------------|---------------------------------------------------|--------------|------|--------------------|-------------------|----------|-------------------|-------------------|----------------------|-----------|--------|
|                             | 🖹 🗅 🐂 🛩 🗙 📭 💼 🖡 🐼 • 🔄 • 🖾 • 🖾 • 🖾 • 🖾 • 🖾 • 🖾 • 🖾 |              |      |                    |                   |          |                   |                   |                      |           |        |
|                             | პირადი<br>ნომერი                                  | თანამშრომელი | წელი | თვის<br>დასახელება | უწყისის<br>ნომერი | მაკროსი  | თვის<br>დარიცხული | სამუშაო<br>დღეები | ნამუშევარი<br>დღეები | დარიცხული | პრემია |
|                             | 01016002526                                       | ია იამე      | 2021 | February           | 2                 | ხელფასის | 1,000.00          | 20.0000           | 20                   | 1,000.00  |        |
|                             |                                                   |              |      |                    |                   |          |                   |                   |                      |           |        |

გაითვალისწინეთ რომ, ერთიდაიგივე პიროვნება შეიძლება თანამშრომლების სიაში დამატებული იყოს რამოდენიმეჭერ, იქიდან გამომდინარე, რომ დასაქმებულს ეკავოს სხვადსხვა პოზოცია ანუ ერთიდაიგივე პიროვნებას განსაზღვრული ქონდეს სხვადსხვა განყოფილება ან თანამდებობა. ამიტომ მოცემულ ეკრანში იხილავთ არა ამ კონკრეტულ პოზიციაზე არსებული თანამშრომლის შედეგებს, არამედ პიროვნების ჭრილში არსებულ ყველა დათვლილ უწყისს.